## Widget Instructions for iPhone

| AA            | eeg.ceribell.c      | om        | C                           |              |
|---------------|---------------------|-----------|-----------------------------|--------------|
|               | No. No.             |           |                             |              |
| u             |                     |           |                             |              |
| L             | LOG IN              |           |                             |              |
| <b>u</b><br>L | sername<br>Isername |           |                             |              |
| P.<br>-       | assword<br>assword  |           | 1                           |              |
|               |                     |           |                             |              |
|               |                     |           |                             |              |
|               |                     |           |                             | Step 1       |
| 1             |                     |           |                             |              |
| 16            |                     | Go to Sat | fari and<br><b>cell.con</b> | type in<br>1 |
| <             | > 🗘                 | Tap the l | con as s                    | hown here    |
|               |                     |           |                             |              |

| Сору                | ß                           |
|---------------------|-----------------------------|
| Add to Reading List | 00                          |
| Add Bookmark        | m                           |
| Add to Favorites    | \$                          |
| Find on Page        | Q                           |
| Add to Home Screen  | +                           |
| Markup              | $\odot$                     |
| Print               | Step 2                      |
| Save to Pinterest   |                             |
| Save to Dropbox     | Select "Add to Home Screen" |
|                     |                             |

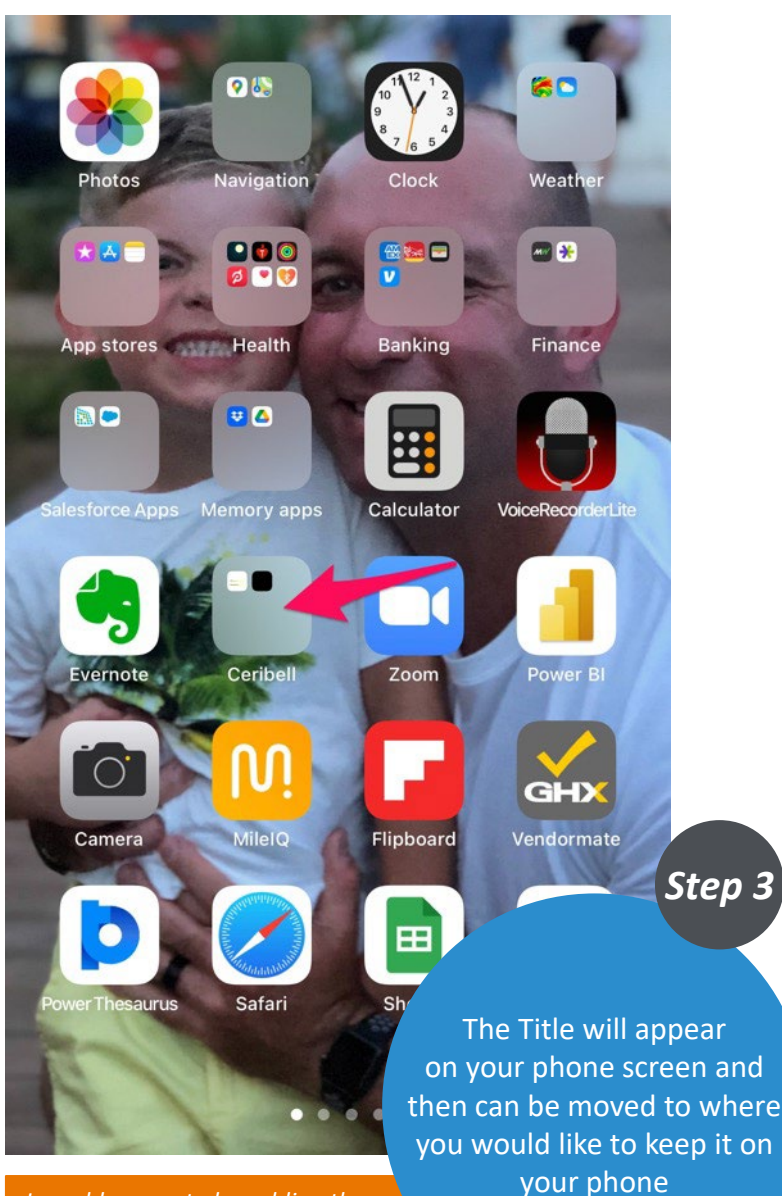

I would suggest also adding the Ceribell website page to your phone as well through the same process and then creating a Ceribell folder on your phone

| AA | eeg.ceribell.co                      | m                               | C                         |                                 |
|----|--------------------------------------|---------------------------------|---------------------------|---------------------------------|
| ľ  |                                      |                                 | 1                         |                                 |
| и  | LOG IN                               |                                 |                           |                                 |
| L  | Username<br>Claritydemo@ceribell.com |                                 | 1                         |                                 |
| l  | Password                             |                                 | 1                         |                                 |
| l  |                                      |                                 | l                         |                                 |
| la |                                      |                                 |                           |                                 |
| 0  |                                      |                                 |                           | Step 4                          |
| U  |                                      |                                 |                           |                                 |
| ll |                                      | Go to th<br>on your<br>take you | e new<br>phone<br>to this | link<br>which will<br>s webpage |
| <  | )<br>〕<br>〕                          | Type in and Pass                | the Us<br>word            | ername                          |
|    |                                      |                                 |                           |                                 |

|              | Settings               |                   |
|--------------|------------------------|-------------------|
| I            | Screen Time            | >                 |
|              |                        |                   |
| $\bigotimes$ | General                | >                 |
|              | Control Center         | >                 |
| AA           | Display & Brightness   | >                 |
| <b></b>      | Home Screen            | >                 |
| Ì            | Accessibility          | >                 |
| *            | Wallpaper              | >                 |
|              | Siri & Search          | >                 |
| [7]          | Face ID & Passcode     | >                 |
| SOS          | Emergency SOS          | >                 |
| ۲            | Exposure Notifications | >                 |
|              | Battery                | >                 |
| •            | Privacy                |                   |
|              |                        |                   |
| Ą            | App Store              | If you would      |
| -            | Wallet & Apple Pay     | to save the passw |
|              |                        | Settings and the  |
| P            | Passwords              | "Face ID & Pass   |
|              | Contacts               |                   |

Step 5

like ord and in, go to n select code"

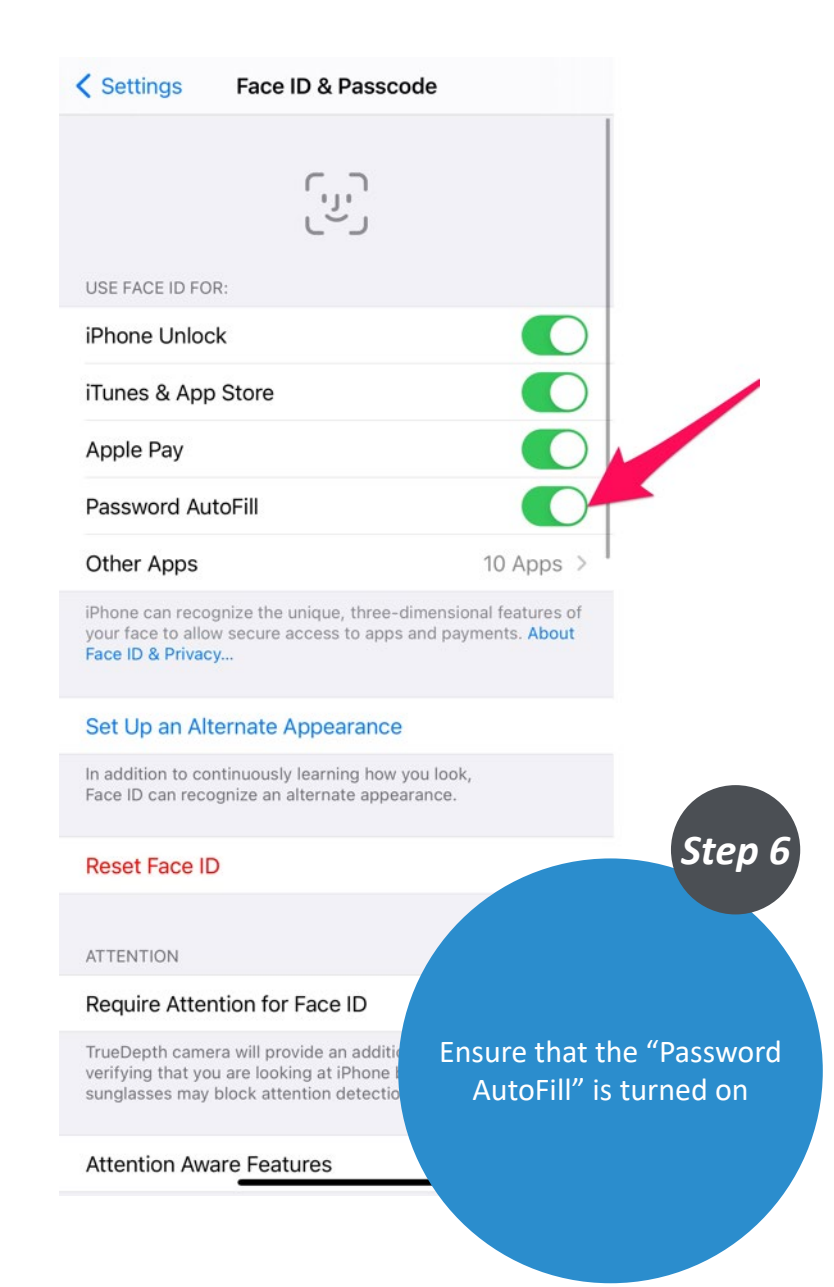

| 1:       | 17 🕫                   | all 🕈 🗩                   |                               |
|----------|------------------------|---------------------------|-------------------------------|
|          | Settings               |                           |                               |
|          | Siri & Search          | >                         |                               |
| [J]      | Face ID & Passcode     | >                         |                               |
| sos      | Emergency SOS          | >                         |                               |
| ۲        | Exposure Notifications | >                         |                               |
|          | Battery                | >                         |                               |
|          | Privacy                | >                         |                               |
|          |                        |                           |                               |
| Ą        | App Store              | >                         |                               |
|          | Wallet & Apple Pay     | >                         |                               |
|          |                        |                           |                               |
| Ŷ        | Passwords              | >                         |                               |
|          | Contacts               | >                         |                               |
|          | Calendar               | >                         | Step 7                        |
|          | Notes                  |                           |                               |
|          | Reminders              | Go back to                |                               |
| •        | Voice Memos            | Settings an<br>"Passwords | d select<br>s"                |
| <b>N</b> | Phone                  | Ensure that               | t the                         |
|          | Messages               | ceribell.cor              | n is in your list             |
|          | FaceTime               | of options.<br>then you a | If it is there,<br>re all set |